「知的障害児者と自閉症児者のための障害年金セミナー」にご参加される皆様へ

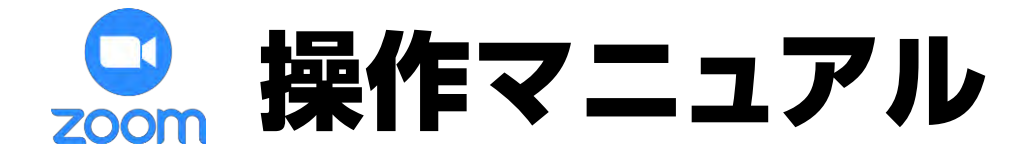

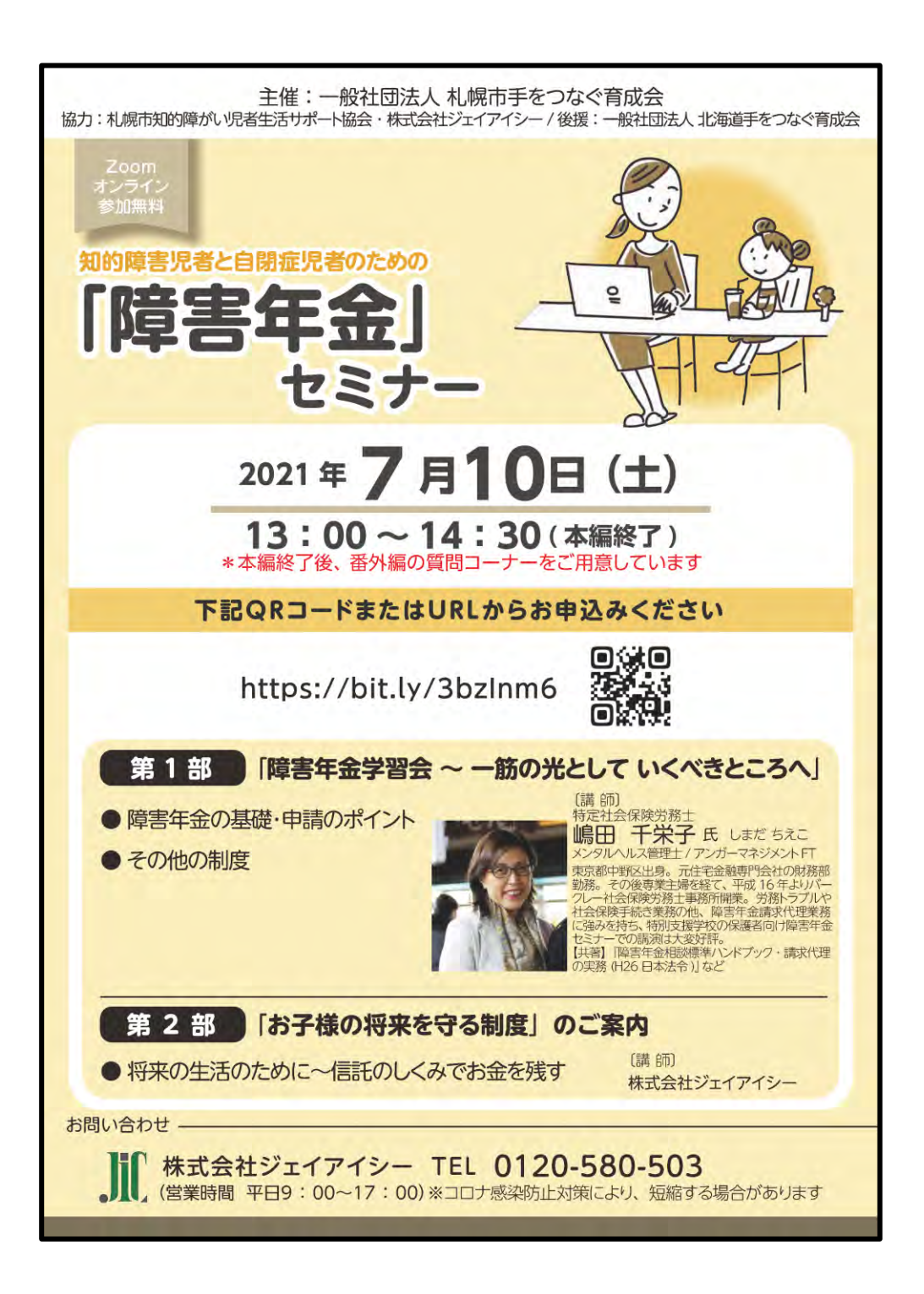

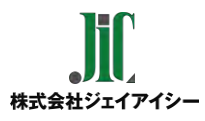

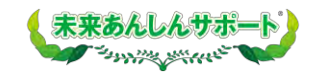

### 目 次

P3 はじめに

#### ■ 参加前のご準備 (P4~P7)

※初めてZoomをご利用される方はアプリのインストールが必要です。

P5~P6 【パソコンの方】 Zoomインストール

P7 【スマートフォン・タブレットの方】 Zoomインストール

#### ■ 視聴方法(P8~P14)

P9 視聴前のご確認

- P10~11 【パソコンの方】 当日の視聴方法
- P12~13 【スマートフォン・タブレットの方】 当日の視聴方法
- P14 映像がはじまらない場合

### ■ よくあるトラブル (P15~16)

P16 登録完了メールが届かない

# ■ 終わりに (P17~18) P18 アンケート回答の仕方

## はじめに

✓ 本セミナーはお申込みいただいた方のみ受講いただけます。

✓ セミナー中の録音・撮影等はご遠慮ください。

 ライブ中継のため、回線状態などにより映像や音声が 乱れる場合がございます。予めご了承ください。

【お申込みから当日までの流れ】

■開催前

- 1. セミナー参加申し込み
- 2. 視聴URL (メール記載)の確認
- Zoomアプリのインストール (はじめてZoomを利用される方は必須です)
- \* 登録が完了すると、参加用URLのメールが届きます。 届かない場合は、フリーダイヤル【0120-580-503】までお問い合わせください。

\* 迷惑メールの設定により、docomo、au、SoftBank等のキャリアメールで ご登録されると登録完了メールが届かない場合があります。 トラブルを防ぐため、PCメールアドレスのご登録をおすすめいたします。 メールが届かない場合は、別のアクセスの方法 (P.15参照)をご案内いたします。

■開催当日

- 5. メール記載のURLから視聴
- 6. 終了後アンケート回答にご協力ください

### <u>参加前のご準備</u>

P.4

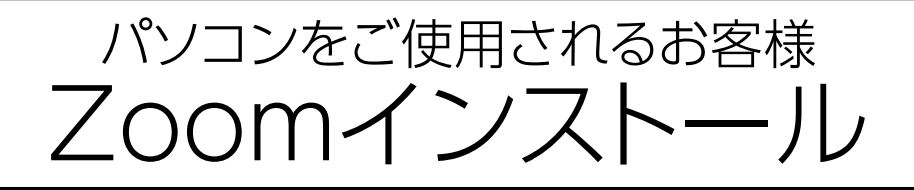

#### ① パソコンの電源を入れ、Zoomをダウンロード

Zoomダウンロードのホームページアドレスはコチラ https://zoom.us/download#client\_4meeting

※上記アドレスにアクセスいただくか、「Zoom ダウンロードセンター」と 検索をして「<u>ミーティング用Zoomクライアント</u>」をダウンロードしてください。

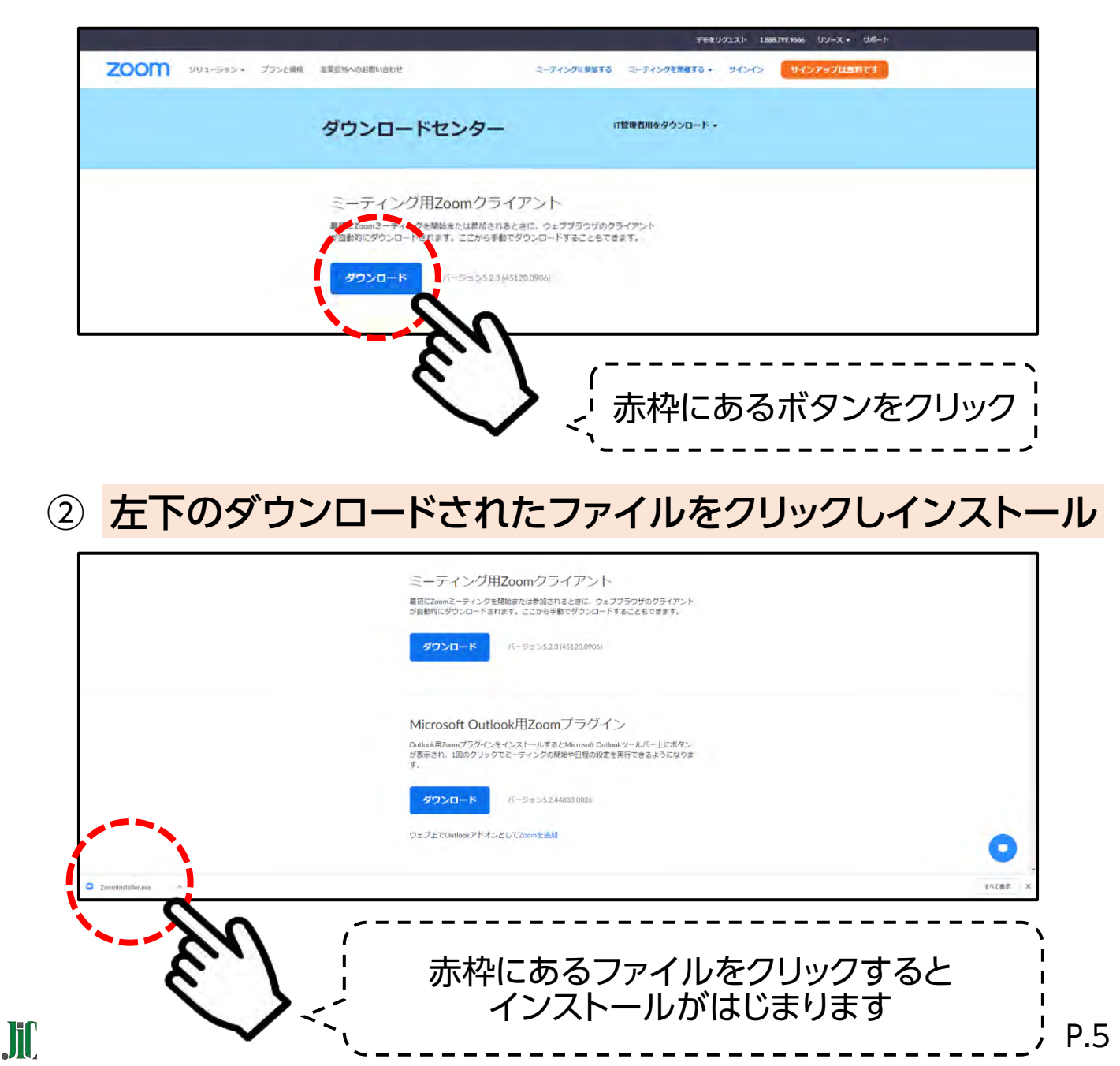

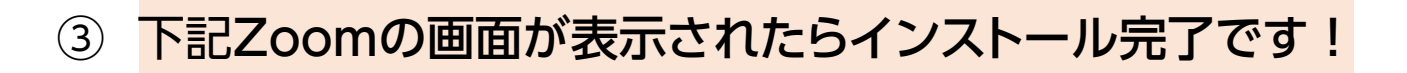

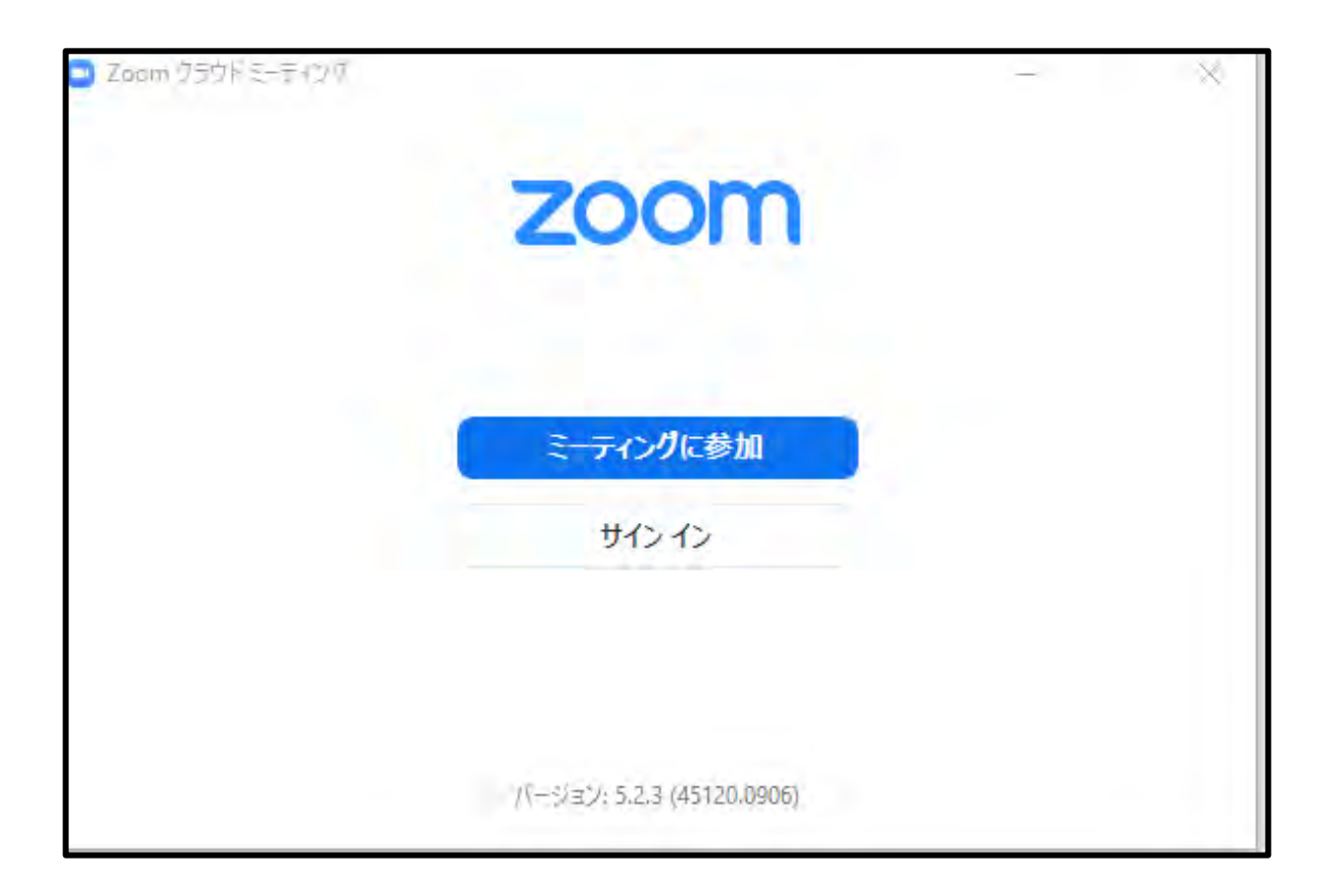

![](_page_5_Picture_2.jpeg)

![](_page_6_Picture_0.jpeg)

- ① [App store]または[Google Play]から"Zoom"を検索
- Zoom Cloud Meetings」アプリをインストールしてくだ さい。

![](_page_6_Picture_3.jpeg)

iPhone画面

![](_page_6_Picture_4.jpeg)

### <u>Android画面</u>

### <u>視聴方法</u>

![](_page_8_Picture_0.jpeg)

![](_page_9_Picture_0.jpeg)

![](_page_9_Picture_1.jpeg)

② 下記画面が出たら、「Zoom Meetingを開く」を押す

![](_page_9_Picture_3.jpeg)

③ 映像画面が表示されたら、準備完了です!
 今回のセミナーでは、視聴されているお客様の
 お顔やお声が、他のお客様に見えたり聞こえたり
 することはありません。
 どうぞリラックスしてご視聴ください。

![](_page_10_Picture_1.jpeg)

JiC

P.11

![](_page_11_Picture_0.jpeg)

#### ② 下記画面が出たら、「開く」を押す

![](_page_11_Picture_2.jpeg)

③ 映像画面が表示されたら、準備完了です!
 今回のセミナーでは、視聴されているお客様の
 お顔やお声が、他のお客様に見えたり聞こえたり
 することはありません。
 どうぞリラックスしてご視聴ください。

![](_page_12_Picture_1.jpeg)

JiC

映像がはじまらない場合

#### 映像画面が映らない

※下記画面の場合は、そのままお待ちください。 開始時間になりましたら自動で切り替わります。

|                       | 退出             |                                                               |
|-----------------------|----------------|---------------------------------------------------------------|
| 。 このミーティングを<br>機しています | ホストが開始するまで待    |                                                               |
| ミーティング ID             | 913 0755 3694  |                                                               |
| 時刻                    | 10:00 午前 日本標準時 | ホストが本ウェビナーを開始するまでお待ちくださ い。                                    |
| 日付                    | 2020-10-03     | システムタ 10/3 *銀なきあどお金の管理勉強会 くをクリ                                |
| ホストの場合は、サインイ<br>ください  | ンしてこの会議を開始して   | (自分のスピーカーをテスト)                                                |
| <del>1</del>          | 1212           | Zoomクライアントをインストールしている場合、ミーティングを起動か、<br>Zoomをダウンロードして実行してください。 |
| 画                     | 面(1)           | 画面2                                                           |

![](_page_13_Picture_4.jpeg)

### <u>よくあるトラブル</u>

### 登録完了メールが届かない

※ セキュリティの設定により、docomo、au、SoftBank等のキャリアメールでご登録 されると登録完了メールが届かない場合があります。 メールが届かない場合は、下記アクセスの方法でご視聴ください。

![](_page_15_Figure_2.jpeg)

JIC

### <u>おわりに</u>

アンケート回答の仕方

#### ① セミナー終了後、右下「退出」ボタンを押す

![](_page_17_Picture_2.jpeg)

#### ② ミーティング退出後、下記画面表示されるため「続行」を押す

![](_page_17_Picture_4.jpeg)

# 下記画面が表示されますので、 アンケート回答のご協力をお願いいたします。

| あんしん 太郎      |      |     |
|--------------|------|-----|
| 名前(フリガナ) ठ 🕅 |      |     |
| アンシン タロウ     |      |     |
| 性別 💩         |      |     |
| ○ 男性         | ○ 女性 |     |
| 生年月日 💷       |      |     |
| 2000 ~ 年     | ~ 月  | ~ 🗄 |
| 年齢。          |      |     |
|              |      | 藏   |
| 電話番号 🗸       |      |     |
| 00012345678  |      |     |